マニュアルを参照して頂きありがとうございます。

NPOホームページでは、各チームごとに最新情報、画像ファイルを 自由にアップできるようにしました。

このマニュアルでは、その為の操作方法を説明していきますので、 手順に沿って、記事の投稿にチャレンジしてみてください。

# 目次

- 1. NPOのホームページにログイン!
- 2. チーム紹介を更新してみよう!
- 3. チーム画像を投稿してみよう!
- 4. パスワードを変更しよう!
- 5. パスワードを忘れたときは・・・
- 6. 携帯からも更新してみる?

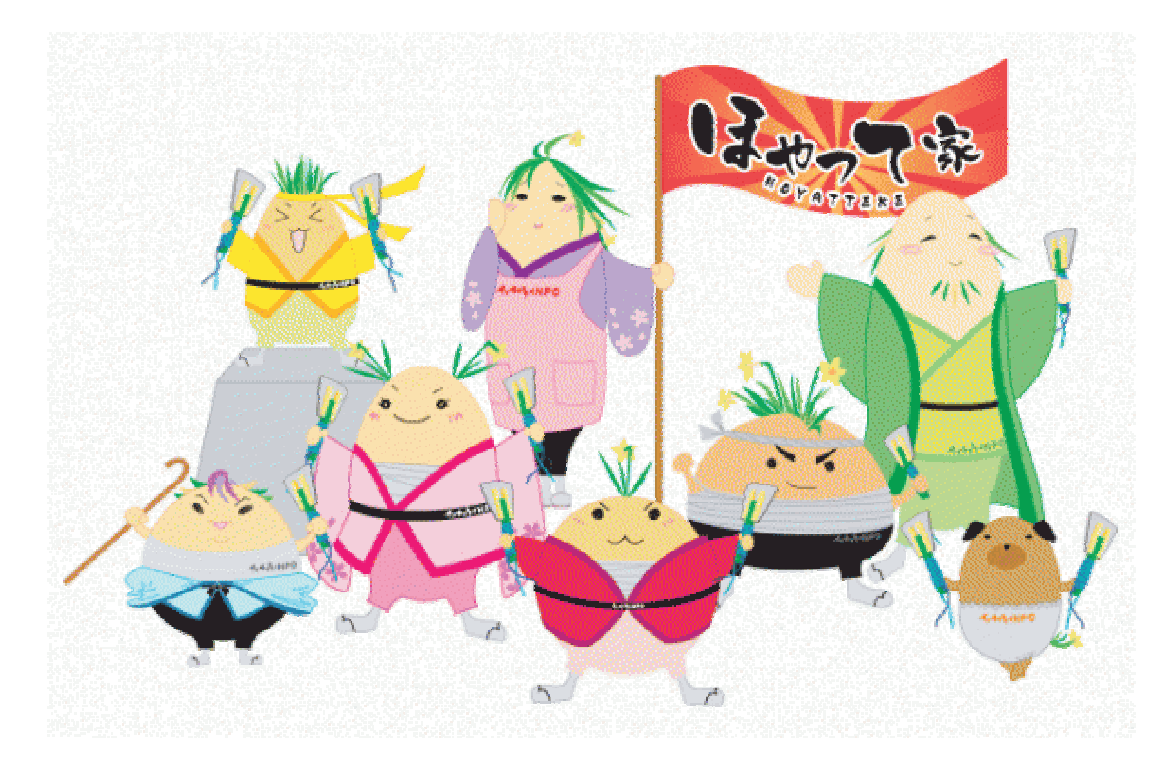

製作:ちゃって 監修:川端、まっち

1. NPOのホームーページへログイン!

- 1. NPOのホームページに移動
- 2. ユーザー名、パスワードを入力
- 3. ログイン!

まずは、NPO のホームページにアクセスしよう!

 $\phi J \psi \phi \Rightarrow http://icchorai.com/CMSADMIN/$ 

お使いのブラウザのアドレス欄に、直接入力してもOK! 無事にアクセスできると次のような画面(ログイン画面)が現れるよ!

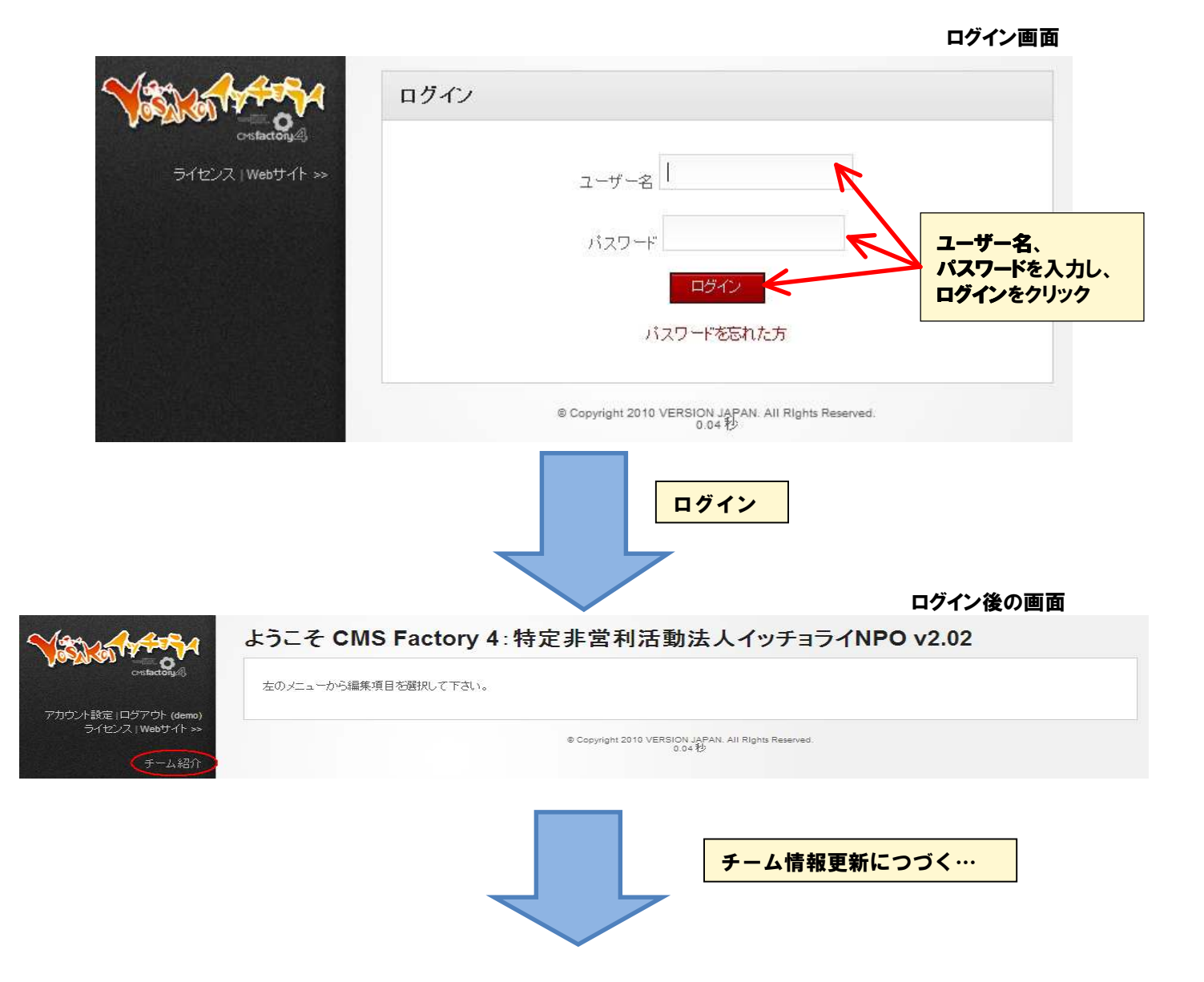

# 2. チーム紹介を更新してみよう!

- 1. ログイン後にチーム紹介ページに移動
- 2. タイトルと本文を入力
- 3. 保存を押して、記事の投稿
- 4. 投稿した記事を確認!
- 5. 自分の投稿に満足するw

さて、次はチーム紹介を更新してみよう。 無事にログインできていれば、次のような画面になっているはずだ。

左側の黒い部分をみると、「チーム紹介」が、あるのでクリックしよう。

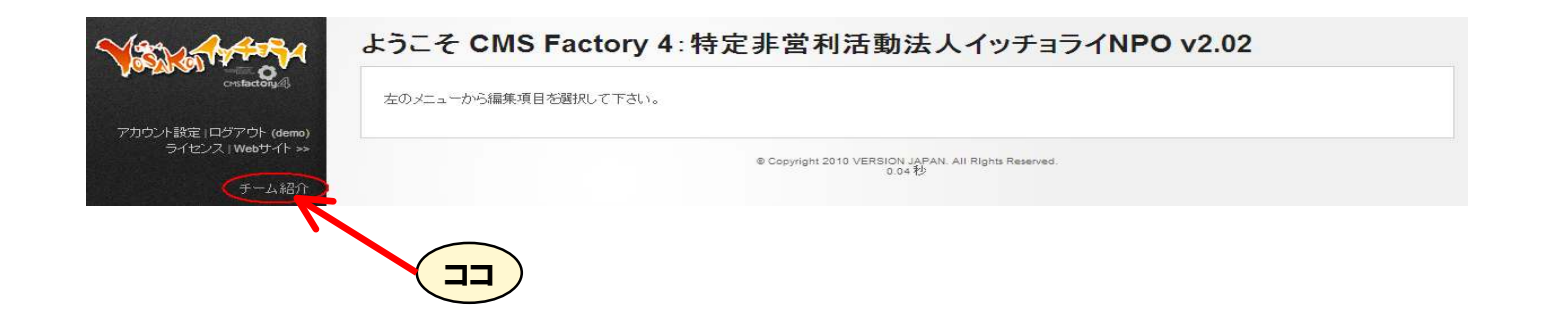

チーム紹介をクリックすると、チーム情報の更新画面に変わる。

いよいよ、本題に入っていくわけだが、どんなことができるかというと・・・

チーム投稿には、演舞情報や各種連絡事項など、全角500文字までの 文章を好きなように投稿できる。

Photoギャラリーでは、各チーム12枚まで、写真などの画像ファイルが 投稿可能だ。

そして、投稿された写真や記事は、NPOのホームページの新着情報に 自動でアップされる。

そんなわけだから、更新方法を覚えて、どんどん更新していこう!!

### チーム投稿 ①

下の図を見ると、「タイトル」と「本文」があることがわかると思う。 それぞれに内容を記述して、右上にある保存をクリックすることで、 チーム情報が投稿できる。 タイトルは最新情報に表示されるので、 思わずクリックしたくなるようなフレーズを考えてみよう!

#### 文字数制限

タイトル :全角50文字 本文 :全角500文字

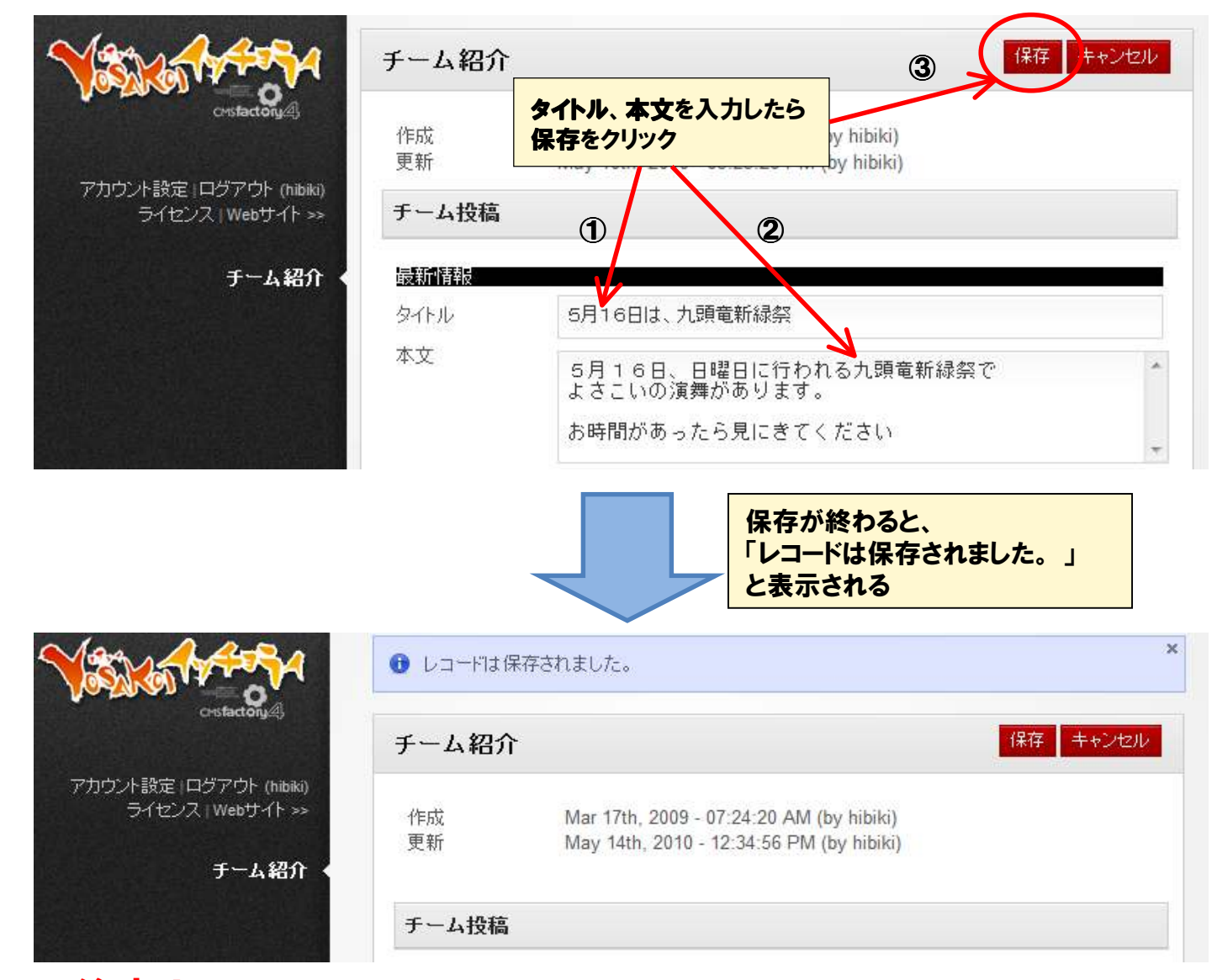

## 注意!

タイトル、本文へは、公序良俗に反するような内容の書込みはご遠慮ください。 もし、みつけた場合は理由の如何に拘らず、削除する可能性があります。 チーム投稿 ②

チーム情報の投稿が無事完了したなら、NPOのホームページが 更新されているか確認してみよう!

先ほど、投稿した内容がどのように表示されているか確認してみよう。

⇒ <u>http://icchorai.com/</u> へ、アクセスすると、トップページの 「イッチョライ・チーム最新情報」に先ほど、投稿した内容が反映しているのが 分ると思う。(タイトルが表示されている)

タイトルのリンクをクリックすると、投稿した記事へ移動できるので 内容を確認してみよう!

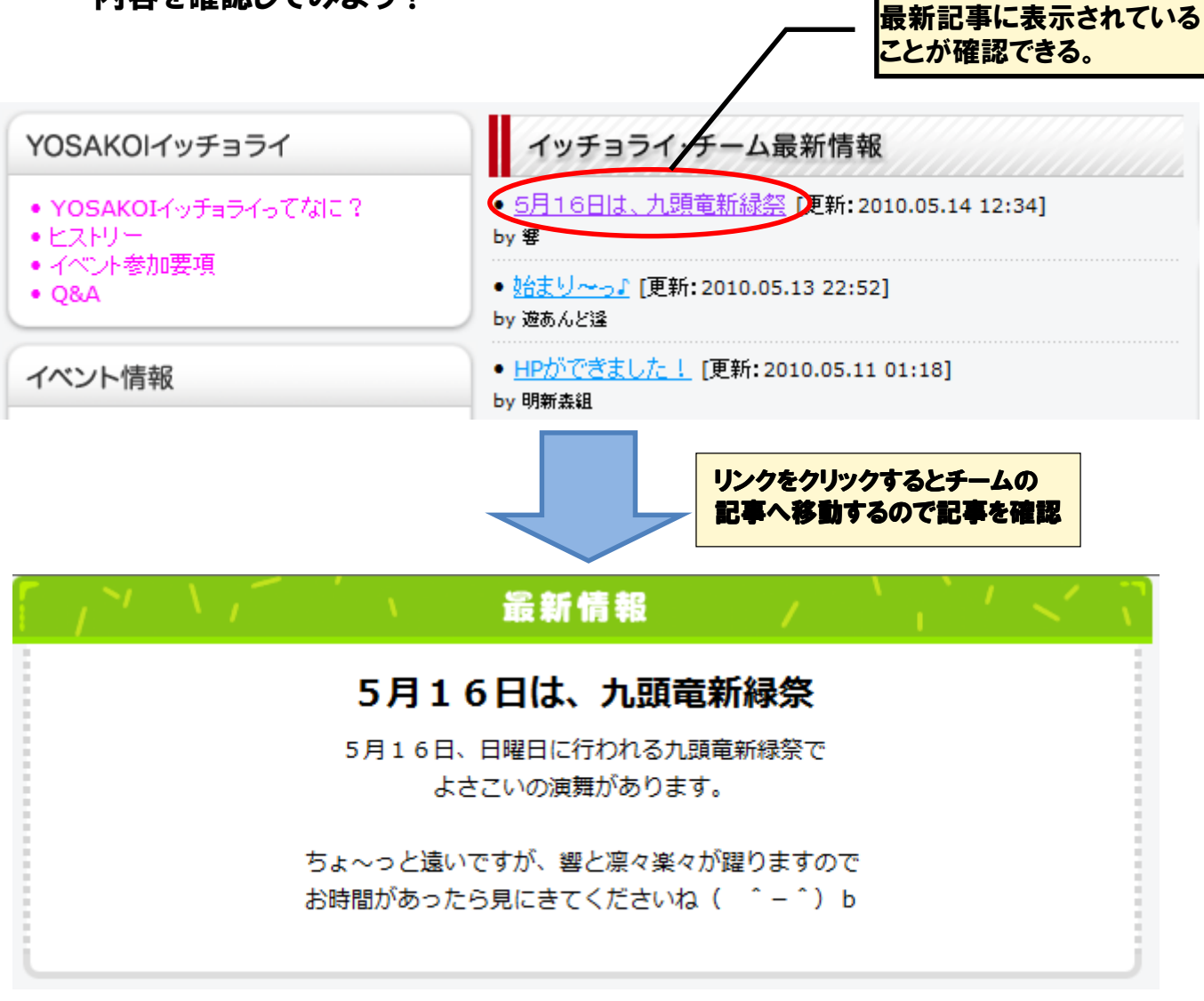

記事は投稿できたので、次は画像を投稿に挑戦!

# 3. チーム画像を投稿してみよう!

#### 画像の投稿手順

- 1. チーム紹介に移動し、Photoギャラリーの「画像/ファイルを追加する」をクリック
- 2. 画像ファイル選択画面で、投稿する画像を選択(サイズ制限:300K以下)
- 3. 画像の確認画面で、タイトルを入力し、保存をクリック!
- 4. 投稿した画像の確認

| 4. 投稿した画像の確認                                        |                                                                       |                        | 画像の削除                 | ]                |
|-----------------------------------------------------|-----------------------------------------------------------------------|------------------------|-----------------------|------------------|
| PHOTOギャラリー                                          |                                                                       |                        |                       |                  |
|                                                     |                                                                       | タイトルの編集                |                       |                  |
| 設稿画像は、新春嶋<br>画像アルバム                                 | で表示されます。     ま示順 確認 詳細     ま示順 確認 詳細     ま示順 確認 詳細     まずいい 画像タイトル:壁紙 |                        | 操作                    |                  |
|                                                     | ファイル名: wall-4.jr                                                      | )g                     | 編集                    | 肖<br>『<br>原<br>余 |
|                                                     | 画《                                                                    | ファイルを追加する              |                       |                  |
| 画像投稿元メールア                                           | ビント:キーボードの <ctrl> ボS<br/>ドレス登録</ctrl>                                 | ンを押しなから複数ファイト          | ♭の選択が可能です。            | ŝ                |
| メールアドレス                                             | メールアドレス@docomo.ne.jp                                                  |                        | 帯のメールアドレス             | スを指定する           |
| メールアドレス                                             |                                                                       |                        | こで、該当する携<br>高することができる | 帯から画像を<br>る。     |
| メールアドレス                                             |                                                                       |                        | 大3 台まで登録              | 可)               |
| 画像送信先メールア                                           | ドレス                                                                   |                        |                       |                  |
| picture@icchorai.co<br>@icchorai.comから<br>写真のメール投稿は | om 又は、下記QRコード読み込み先に写メお<br>のメールを受信可能に迷惑メール設定解除な<br>1メールにつき1枚となります。     | 送って下さい。<br>迎しくお願い致します。 | 6                     |                  |
|                                                     | 制限事項<br>画像のサイズ:300K以下<br>投稿数:12枚まで                                    |                        |                       |                  |
|                                                     | ※12枚を超えた場合、PCからログインし、画像を削除する必要<br>があります。                              |                        |                       |                  |
|                                                     | 公序良俗に反する画像の挑                                                          | 2稿はご遠慮く                | ださい。 俳                | 存キャンセル           |

「ファイルを追加する」をクリックすると、下図のような画面が出るので 追加するファイルを選択し、「アップロード」をクリックする

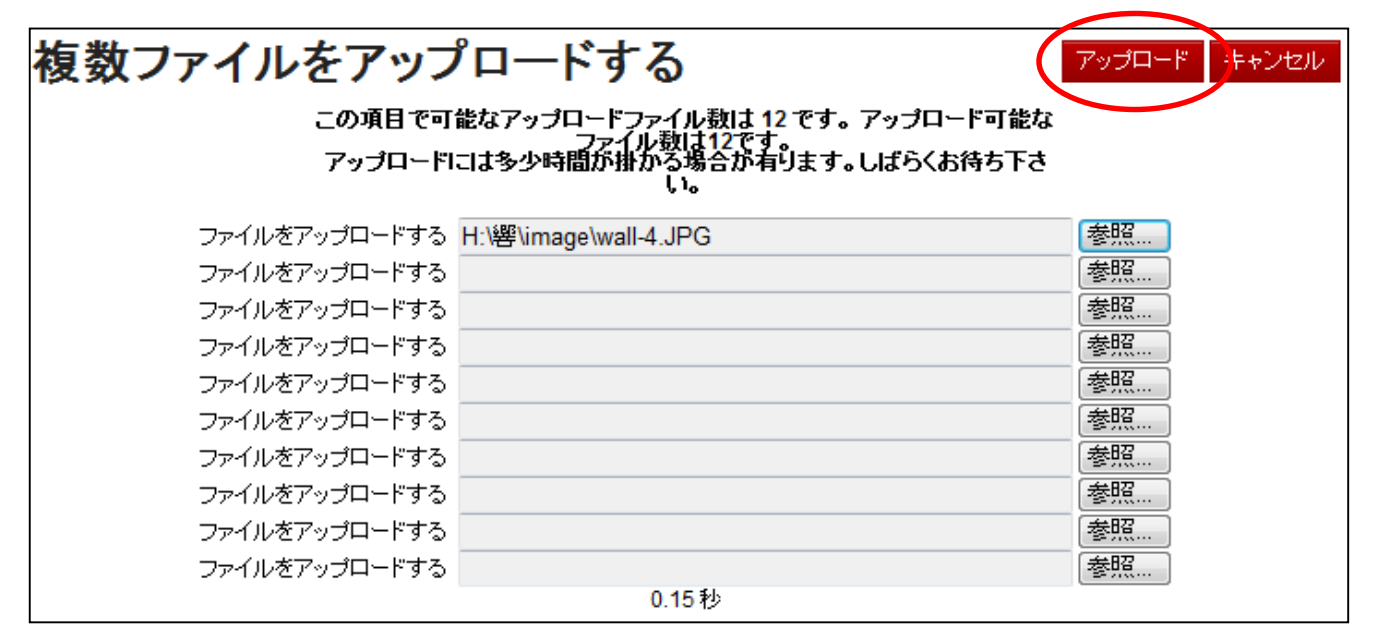

※ファイルの選択画面は、OSによって上図と異なる場合がありますが、 ファイルを選択する ⇒ 保存する(アップロード)という手順は同じです。

投稿した画像を確認し、画像のタイトルを入力 ⇒ 「保存」をクリック

| ップロード       | の詳細               |            | 保存 キャン    |
|-------------|-------------------|------------|-----------|
| 確認          | 詳細                |            |           |
|             | ファイル名: wall-4.jpg |            |           |
| 0 7 0 7 7   | 画像タイトル 壁紙         |            | $\square$ |
| * e e e * 3 | 鲜                 |            | , /       |
| 000         | 1                 | 画像タイトルを入力後 | K         |
| 蕃           |                   |            |           |
| min         | KE                |            | X         |
|             |                   | 0.04秒      | 保存 キャン    |

投稿が無事終わったら、投稿した画像を確認しよう

### 投稿した画像を確認する

投稿した画像ファイルは、チーム投稿PHOTOギャラリーに追加されるよ! NPOのホームページで確認しよう!

⇒ <u>http://icchorai.com/</u>をクリックして、投稿した画像をクリックしてみると 自分のページのチーム投稿PHOTOギャラリーに追加されているのが確認できる。

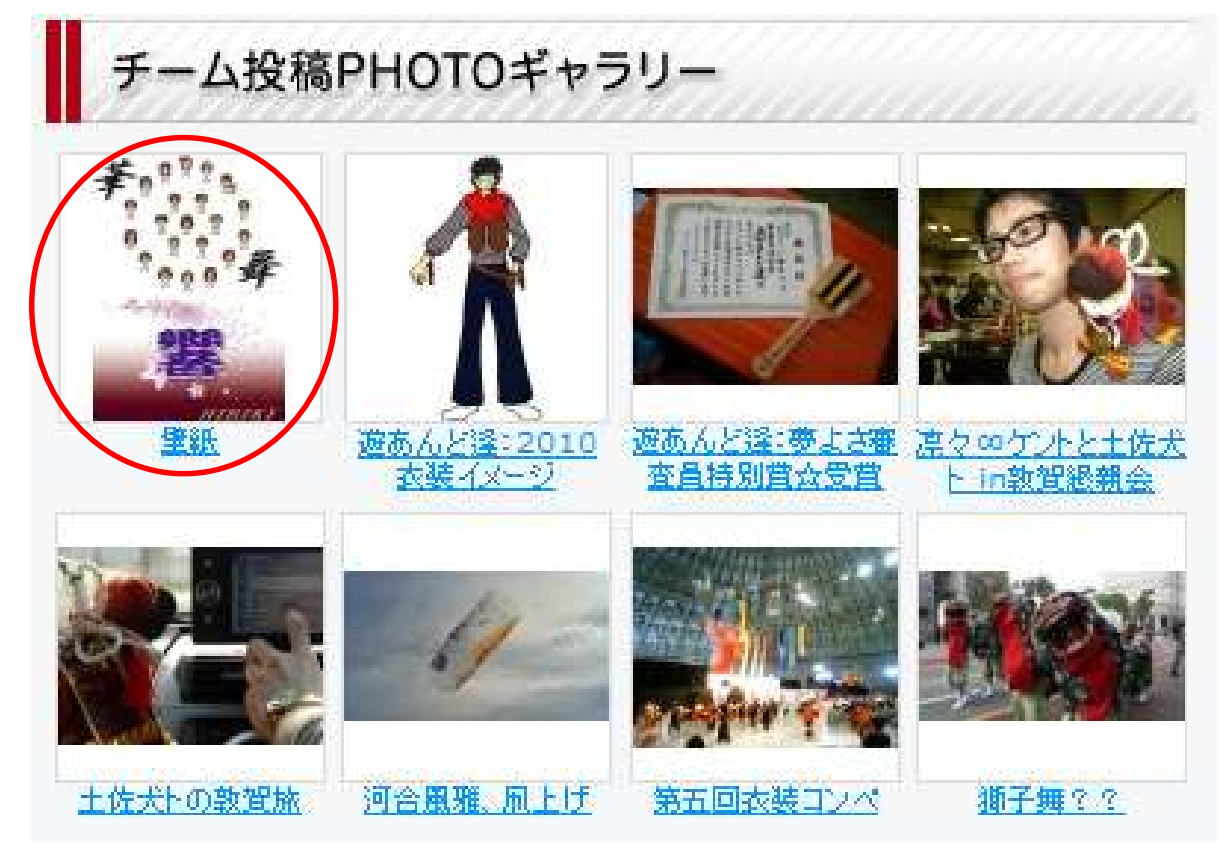

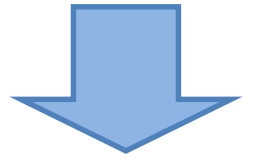

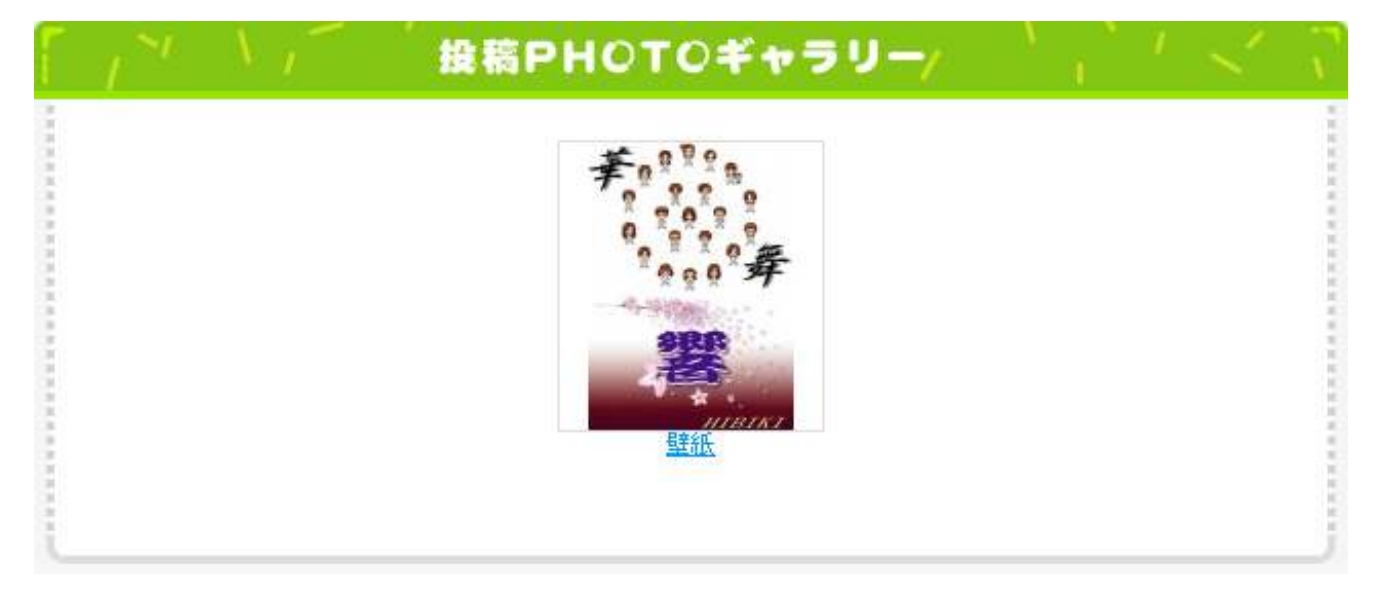

# 4. パスワードを変更しよう!

#### 1. ログイン後に、左メニューにある「アカウント設定」をクリック

- 2. 現在のパスワード、新しいパスワードを入力
- 3. 保存をクリックして、設定完了

| Van Arth               | アカウント設定                 | 保存キャンセン                                                                                | k |
|------------------------|-------------------------|----------------------------------------------------------------------------------------|---|
| chitating4             | Created<br>Last Updated | May 6th, 2010 - 05:22:49 PM (by icchorai)<br>May 6th, 2010 - 05:22:49 PM (by icchorai) |   |
| マイセンス   Webサイト >>      | ユーザー名                   | 変更しないでください                                                                             |   |
| 「アカウント設定」をクリ           | 現在のパスワード                | ログイン時のパスワードを入力                                                                         |   |
| ック<br>すると右のような画面に      | 新しいパスワード                | 新しいパスワードを入力                                                                            |   |
| 変わります。                 | 新しいパスワード (確認用)          | 新しいパスワードを入力                                                                            |   |
| パスワードの変更メールアドレスの変更     | →メールアドレス                | 通知用のメールアドレスを入力                                                                         |   |
| を行った後「保存」をク            | アカウンド名                  | 変更しないでください                                                                             |   |
| リックするとアカウント情報の変更ができます。 |                         | 保存」キャンセル                                                                               |   |
|                        |                         | © Copyright 2010 VERSION JAPAN. All Rights Reserved.<br>0.05 抄                         |   |

通知用メールアドレスは、ユーザー名やパスワードを 忘れた場合に情報を通知するメールアドレスを記述。

メールはNPOからの配信になるので、「icchorai.com」 ドメインからの配信を受け取れるように設定しておこう!

# 5. パスワードを忘れたときは・・・

もし、ユーザー名やパスワードを忘れてしまったときは・・・ ログイン画面にある「パスワードを忘れた方」をクリックし

4.「パスワードを変更しよう!」で、登録したメールアドレスを 入力し「送信」をクリック

#### ⇒ 登録済みのメールアドレスにユーザー名、パスワードを記した メールが届くよ

| A States                         | ログイン                                                            |
|----------------------------------|-----------------------------------------------------------------|
| orstactingの<br>ライセンス   Webサイト >> | ューザー名                                                           |
|                                  | パスワード                                                           |
|                                  | ロクイン パスワードを忘れた方                                                 |
|                                  | © Copyright 2010 VERSION JAPAN: All Rights Reserved.<br>0.04 ≹9 |
|                                  |                                                                 |
| バスワードを忘れ                         | た方                                                              |
| バスワードをメールで受                      | 信する為にはユーザ名又は登録メールアドレスを入力して下さい。                                  |
|                                  | 探す                                                              |
| << ログインページに戻れ                    | ムーザー名 or メールアドレスを<br>入力後、送信をクリック                                |

注!「icchorai.com」ドメインからの配信を受け取れるように設定しておく必要があります。

# 6. 携帯からも更新してみる?

まずは、QR コードを読込み、管理URLへ移動

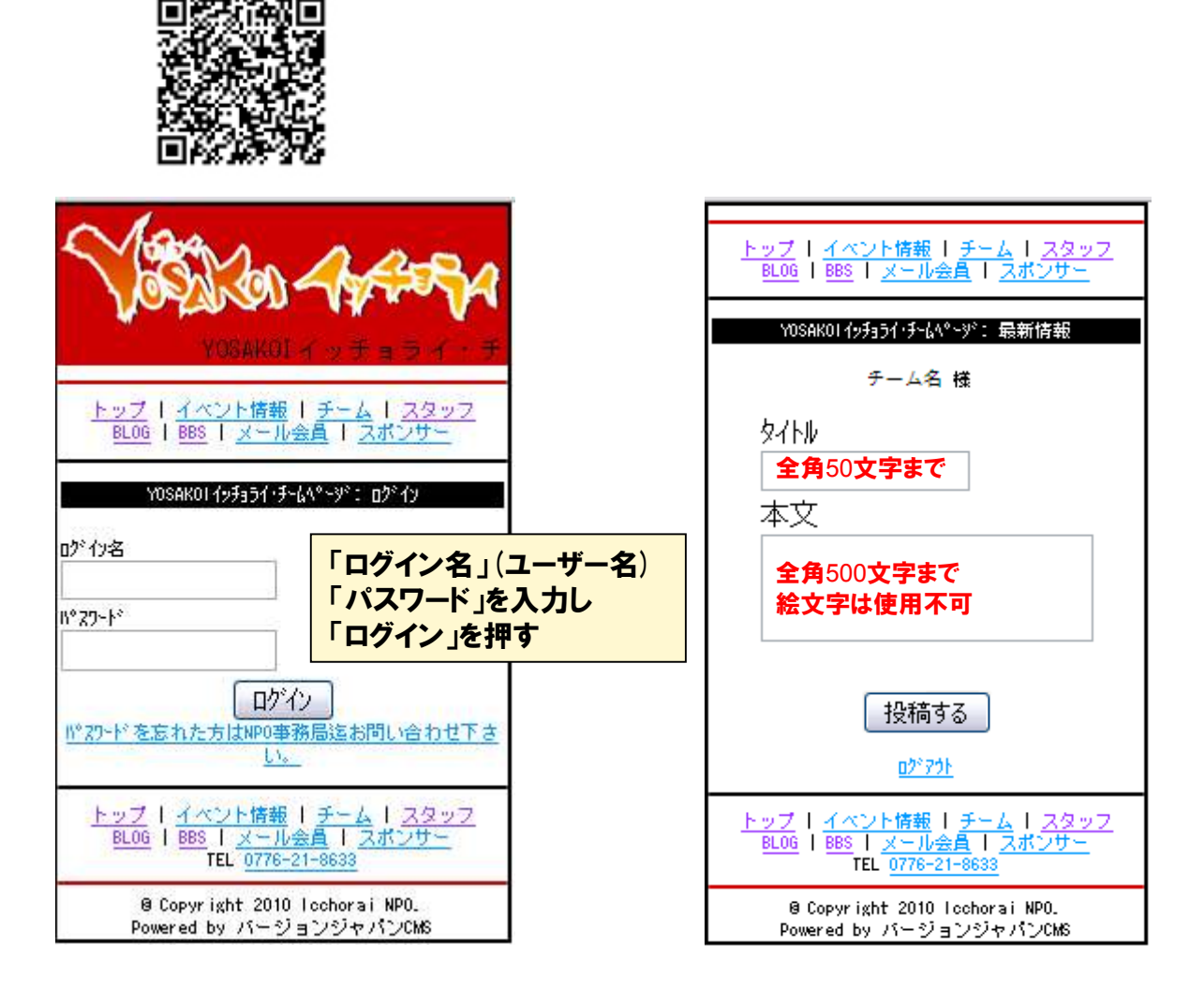

ログイン名、パスワードに、ユーザー名、パスワードを入力し、ログインする。

タイトルと、本文に内容を記述して、「投稿する」を押す。 文字制限は、PCから入力する場合と同じ、絵文字は使用不可

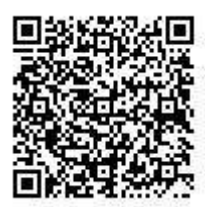

QRコードを読込んだ先に写メをすると、画像の投稿ができるよ! お祭り会場からリアルタイムに携帯から撮った写真を投稿しちゃお う!(件名が画像のタイトルになります)

写メを送るには、メールアドレスの設定をあらかじめしておく必要が あるので、3章の「チーム画像を投稿してみよう!」で、メールアドレ スを登録してね!